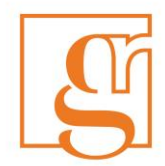

# Self Service Graduate Student Requests

The following FGSR requests are available through UR Self Service (https://banner.uregina.ca/prod/sct/twbkwbis.P\_WWWLogin):

- Transfer
- Program Extension
- Progress Reporting
- Voluntary Withdrawal
- Leave of Absence
- Reinstatement
- Changes to Program

All other requests are to be filled out using the paper forms available on our website at: <a href="https://www.uregina.ca/gradstudies/forms.html">https://www.uregina.ca/gradstudies/forms.html</a>

## Instructions

- 1) Log in to UR Self Service
- 2) Click on "Student Services"

| <sup>of</sup> Regina                                | UR Self-S                                                                | Service                                | Realize. It starts with you.                                                            |
|-----------------------------------------------------|--------------------------------------------------------------------------|----------------------------------------|-----------------------------------------------------------------------------------------|
| Personal Information Alumn                          | i and Friends Student                                                    |                                        |                                                                                         |
| Search                                              | Go                                                                       |                                        | SITE MAP HELP EXIT                                                                      |
| Hello Banner Workflow, v                            | welcome to UR Self-Service! Last web                                     | access on Jun 30, 2017 at              | : 09:17 am                                                                              |
| *** New: Please note, there<br>pages. ***           | are a number of pages within UR Self-S                                   | ervice that open in a new v            | window. In order to view these pages you must allow pop-ups within t                    |
| Student Services                                    | Student<br>Course Schedule; your Academic record, and; charge            | es & payments on your account.         |                                                                                         |
| 2017 Spring/Summer and                              | Fall: THE CLASS SCHEDULE AND TIME TICKETS ARE                            | NOW AVAILABLE FOR VIEWING.             | <u>.</u>                                                                                |
| URSU General Electrony Voting will occur March 13 - | ction Winter 2017                                                        |                                        |                                                                                         |
| Alumni Servi<br>The Web for Alumni On-Lir           | Ces On-Line Community                                                    | r to stay in touch with the University | ty and with each other.                                                                 |
| View or update your address<br>PIN.                 | Personal Information<br>ss(es), phone number(s), e-mail address(es), eme | rgency contact information, & mari     | ital status; View name change & social insurance number change information, and; Change |
| m UR Courses                                        | UR Courses                                                               |                                        |                                                                                         |

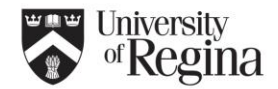

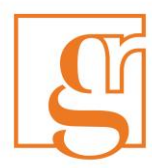

3) Click on Graduate Student Requests

|           | Personal Information Alumni and Friends Student                                                                                      |                   |          |      |      |
|-----------|----------------------------------------------------------------------------------------------------|-------------------|----------|------|------|
|           | Search Go                                                                                                    | RETURN TO MENU    | SITE MAP | HELP | EXIT |
|           | Student Services                                                                                                    |                   |          |      |      |
|           | Student Records<br>** View your student record; holds; final grades and academic history; and charges and payments. **               |                   |          |      |      |
|           | Registration ** search for, register and/or drop, classes; check your registration status; display your class schedule;              | and much more. ** |          |      |      |
| $\langle$ | Graduate Student Requests<br>**Transfer, Program Extension, Programs Reporting, Voluntary Withdrawal, Leave of Absence, Change to    | Program**         |          |      |      |
|           | Access/Purchase your Textbooks<br>** Textbooks are usually listed/available for purchase one month prior to the start of classes. ** |                   |          |      |      |
|           | Canadian Tax Form(s)                                                                                                    |                   |          |      |      |
|           | (ELEASE: 8.8                                                                                                    |                   |          |      |      |

4) Select the type of request that you would like to submit from the drop down selection.

| w Request My Requests                                                                    | Self-Service                                                                                                    | Log Out |
|------------------------------------------------------------------------------------------|----------------------------------------------------------------------------------------------------|---------|
|                                                                                          |                                                                                                    |         |
| la student Requests                                                                      |                                                                                                    |         |
| elcome<br>This page is to be used for Graduate stud                                      | dante to submit various ranuasts to the Eaculty of Craduate Students and Research (ECSD)                                                                                                    |         |
| At this time only some graduate requests                                                 | are available through this service, all requests not listed in the drop down are to be filled out using the paper applications available online at: http://www.uregina.ca/gradstudies                                    |         |
| Please select an option from the drop do                                                 | wn list and complete the details.                                                                                                    |         |
| after completing the form, click on "Submi<br>Dince the request is completed you will re | ir to complete your request, or "cancer" if you do not wish to submit the request at this time.<br>iceive an email notification. At any time you may also check your "My Requests" tab to see the status of your request |         |
| uest Type Please select a type                                                           |                                                                                                    |         |
| Please select a type                                                                     |                                                                                                    |         |
| Transfer                                                                                 |                                                                                                    |         |
| Program Extension                                                                        |                                                                                                    |         |
| Progress Reporting                                                                       |                                                                                                    |         |
| Leave of Absence                                                                         |                                                                                                    |         |
| Change to Program                                                                        |                                                                                                    |         |
|                                                                                          |                                                                                                    |         |
|                                                                                          |                                                                                                    |         |
|                                                                                          |                                                                                                    |         |
|                                                                                          |                                                                                                    |         |
|                                                                                          |                                                                                                    |         |
|                                                                                          |                                                                                                    |         |
|                                                                                          |                                                                                                    |         |
|                                                                                          |                                                                                                    |         |
|                                                                                          |                                                                                                    |         |
|                                                                                          |                                                                                                    |         |
|                                                                                          |                                                                                                    |         |
|                                                                                          |                                                                                                    |         |
|                                                                                          |                                                                                                    |         |
|                                                                                          |                                                                                                    |         |
|                                                                                          |                                                                                                    |         |

ote: PhD students will not see the "Transfer" request option. Any changes to a PhD need to be requested manually through the student's academic unit and FGSR.

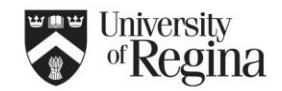

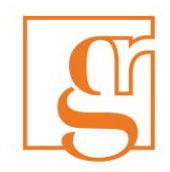

## Transfer:

| Grad Student Requests                                                                                                    |                                                                                                    |  |  |  |
|----------------------------------------------------------------------------------------------------|----------------------------------------------------------------------------------------------------|--|--|--|
| Welcome<br>- This page is to be used for Gradual<br>- At this time only some graduate reo<br>forms.html<br>- Please select an option from the dr<br>- After completing the form, click on "<br>- Once the request is completed you | Welcome<br>- This page is to be used for Graduate students to submit various requests to the Faculty of Graduate Students and Research (FGSR).<br>- At this time only some graduate requests are available through this service, all requests not listed in the drop down are to be filled out using the paper applications available online at http://www.uregina.ca/gradstudies<br>//forms.html<br>- Please select an option from the drop down list and complete the details.<br>- After completing the form, click on "Submit" to complete your request, or "cancel" if you do not wish to submit the request at this time.<br>- Once the request is completed you will receive an email in officiation. At any time you may also check your "My Requests" tab to see the status of your request |  |  |  |
| Request Type Transfer                                                                                                    | •                                                                                                    |  |  |  |
| Student Info Form                                                                                                    |                                                                                                    |  |  |  |
| Student's First Name                                                                                                    | Banner                                                                                                    |  |  |  |
| Request Date                                                                                                    | 30-JUN-17                                                                                                    |  |  |  |
| Student's ID                                                                                                    |                                                                                                    |  |  |  |
| Current Program, Major and Route                                                                                                    | MED C&I Thesis                                                                                                    |  |  |  |
| *Effective Term                                                                                                    | Semester that the modification/addition is to be effective for 💌                                                                                                    |  |  |  |
| *Transfer Type                                                                                                    | Program Route                                                                                                    |  |  |  |
| *Transfer From                                                                                                    | MED C&I Thesis *Transfer To MED C&I Course                                                                                                    |  |  |  |
| Note                                                                                                    |                                                                                                    |  |  |  |
| If a student wishes to change prog<br>This form is NOT for students seek<br>Transfers from PhD to Master's or I                                                                                                    | ram routes (thesis, project, practicum, course, internship, co-op), a request is to be made at least one month prior to the start of the semester from which the change is to be effective,<br>ing to change from one degree to another, or to a different academic unit. In this case, a student must submit a new application and pay the associated fee.<br>Master's to PhD can be requested manually through your Academic Unit.                                                                                                    |  |  |  |
|                                                                                                    |                                                                                                    |  |  |  |

- a) Select the effective term;
- b) Select the transfer type (either Program Route or Master's to Certificate). "Transfer from" will auto populate with your current program, and the "Transfer to" will populate with the choices available to you;
- c) Click "Submit Page";
- d) A notification that your request has been submitted will pop up. If there are any errors with your request a pop up will also appear.

For more information on Transfers please visit our website at: <u>https://www.uregina.ca/gradstudies/current-students/grad-calendar/program-transfers.html</u>

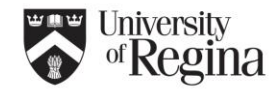

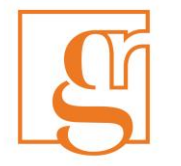

## **Program Extension:**

| rad Stude | ent Re | quests |
|-----------|--------|--------|
|-----------|--------|--------|

Welcome

- This page is to be used for Graduate students to submit various requests to the Faculty of Graduate Students and Research (FGSR). At this time only some graduate requests are available through this service, all requests not listed in the drop down are to be filled out using the paper applications available online at http://www.ure /forms.html - Please select an option from the drop down list and complete the details.
- After completing the form, click on "Submit" to complete your request, or "cancel" if you do not wish to submit the request at this time. - Once the request is completed you will receive an email notification. At any time you may also check your "My Requests" tab to see the status of your request

| Request Type Program Extension      |                                                                                                    |
|-------------------------------------|----------------------------------------------------------------------------------------------------|
| Student Info Form                   |                                                                                                    |
| Student's First Name                | Banner                                                                                                   |
| Student's Last Name                 | Workflow                                                                                                 |
| Request Date                        | 30-JUN-17                                                                                                |
| Student's ID                        |                                                                                                    |
| Current Program, Major and Route    | MED C&I Thesis                                                                                           |
| *Effective Term                     | 2017 Fall 🔹                                                                                              |
| Number of Extensions Previously     | 0 -                                                                                                    |
| *Please provide a time plan for the | e remaining work to complete the program requirements, include milestones and expected completion dates. |
| This is my plan for comp            | leting my thesis.                                                                                        |
|                                     |                                                                                                    |
|                                     |                                                                                                    |
|                                     |                                                                                                    |
| Submit Page Cancel                  |                                                                                                    |

- a) Select the effective term;
- b) Indicate if you have been granted previous extensions, and how many;
- c) Provide a plan for completion; reason for delay; when remaining work will be done; expected completion dates, etc.;
- d) Click "Submit Page";
- e) A notification that your request has been submitted will pop up. If there are any errors with your request a pop up will also appear.

For more information on Extensions please visit our website at: <u>https://www.uregina.ca/gradstudies/grad-</u> calendar/program-regts.html#extensions

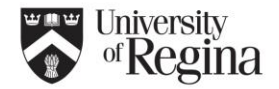

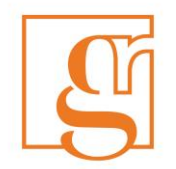

## **Progress Reporting:**

#### Grad Student Requests

| - This page is to be used for Graduate students to submit various requests to the Faculty of Graduate Students and Research (FGSR).<br>- At this time only some graduate requests are available through this service, all requests not listed in the drop down are to be filled out using the paper applications available online at: http://www.uregina.ca/gradstudies<br>forms.html<br>- Please select an option from the drop down list and complete the details.<br>- After completing the form, citk on "Submit' to complete your request, or "cancel" if you do not wish to submit the request at this time.<br>- Once the request is completed you will receive an email notification. At any time you may also check your "My Requests" tab to see the status of your request                                                    |  |  |  |  |
|----------------------------------------------------------------------------------------------------|--|--|--|--|
| Request Type Progress Reporting 💌                                                                                                    |  |  |  |  |
| Student Info Form                                                                                                    |  |  |  |  |
| Student's First Name Banner                                                                                                    |  |  |  |  |
| Student's Last Name Workflow                                                                                                    |  |  |  |  |
| Request Date 30-JUN-17                                                                                                    |  |  |  |  |
| Student's ID                                                                                                    |  |  |  |  |
| Current Program, Major and Route MED C&I Thesis                                                                                                    |  |  |  |  |
| *Effective Term 2017 Fall                                                                                                    |  |  |  |  |
| File upload                                                                                                    |  |  |  |  |
| *File Name Browse No file selected.                                                                                                    |  |  |  |  |
| Note                                                                                                    |  |  |  |  |
| Doctoral students are to submit a research progress report to the Supervisory Committee at least once every six to twelve months, which is reviewed by the Committee and submitted to the FGSR office for approval. The FGSR Annual Progress report is a short summary and is not expected to replace the minutes of the annual meeting between the doctoral student and the Supervisory Committee. As well, doctoral students receiving a Tri-Council Scholarship (NSERC, SSHRC, CIHR) must submit an FGSR Annual Progress Report each year to the FGSR office. The summary forms part of the student's official file in the FGSR and will be made available for potential audits by granting agencies.<br>Instructions for Progress Report upload:<br>1. Select file to be attached Click here to Browse for file<br>2. Click 'Submit' |  |  |  |  |
|                                                                                                    |  |  |  |  |

Submit Page Cancel

- a) Complete the FGSR Annual Progress Report form available online at: <u>https://www.uregina.ca/gradstudies/forms.html</u>
- b) Ensure the form is reviewed by your supervisor and all necessary signatures are obtained;
- c) Select the semester the progress report is being submitted for;
- d) Upload progress report document (pdf) in the "File Upload" section;
- e) Click "Submit Page";
- f) A notification that your request has been submitted will pop up. If there are any errors with your request a pop up will also appear.

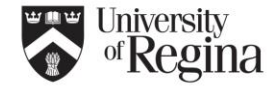

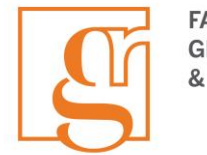

## Voluntary Withdraw:

#### Grad Student Requests

| Welcome<br>- This page is to be used for Graduate students to submit various requests to the Faculty of Graduate Students and Research (FGSR).<br>- At this time<br>- At this time<br>forms.thm!<br>- Please select an option from the drop down list and complete the details.<br>- After completing the form, click on "Submit" to complete your request, or "cancel" if you do not wish to submit the request at this time.<br>- After completing the form, click on "Submit" to complete your request, or "cancel" if you do not wish to submit the request at this time.<br>- Once the request is completed you will receive an email notification. At any time you may also check your "My Requests" tab to see the status of your request |  |  |  |
|----------------------------------------------------------------------------------------------------|--|--|--|
| Request Type Voluntary Withdrawal 👻                                                                                                    |  |  |  |
|                                                                                                    |  |  |  |
| Student Info Form                                                                                                    |  |  |  |
| Student's First Name Banner                                                                                                    |  |  |  |
| Student's Last Name Workflow                                                                                                    |  |  |  |
| Request Date 30-JUN-17                                                                                                    |  |  |  |
|                                                                                                    |  |  |  |

| noquot bats                                        | 50 500 I/                                   |
|----------------------------------------------------|---------------------------------------------|
| Student's ID                                       |                                             |
| Current Program, Major and Route                   | MED C&I Thesis                              |
| *Effective Term                                    | 2017 Fall 🔹                                 |
| *Reason                                            | Compassionate •                             |
| Explanation (If 'Other/Compassionate' is selected) | This is my explanation for requesting a VM. |
| Submit Page Cancel                                 |                                             |

- a) Select the effective term;
- b) Select reason for the request to voluntarily withdraw;
- c) Provide an explanation if "Other/Compassionate" are selected;
- d) Click "Submit Page";
- e) A notification that your request has been submitted will pop up. If there are any errors with your request a pop up will also appear.

For more information on Voluntary Withdrawing please visit our website at:

https://www.uregina.ca/gradstudies/current-students/grad-calendar/program-regts.html#discontinuation

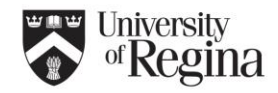

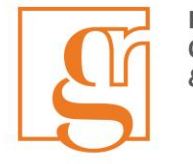

## Leave of Absence:

#### Grad Student Requests

#### Welcome This page is to be used for Creducts students to submit various requests to the Easylty of Creducts Students and Bessereb (ECS)

This page is to be used for Graduate students to submit various requests to the Faculty of Graduate Students and Research (FGSR). - At this time only some graduate requests are available through this service, all requests not listed in the drop down are to be filled out using the paper applications available online at: http://www.uregina.ca/gradstudies forms.html

- Please select an option from the drop down list and complete the details.

After completing the form, click on "Submit" to complete your request, or "cancel" if you do not wish to submit the request at this time.
 Once the request is completed you will receive an email notification. At any time you may also check your "My Requests" tab to see the status of your request

Request Type Leave of Absence

| Student Info Form                                     |                     |
|-------------------------------------------------------|---------------------|
| Student's First Name                                  | Banner              |
| Student's Last Name                                   | Workflow            |
| Request Date                                          | 30-JUN-17           |
| Student's ID                                          |                     |
| Current Program, Major and Route                      | MED C&I Thesis      |
| *Effective Term                                       | 2017 Fall 🔹         |
| *Reason                                               | Medical 🔹           |
|                                                       |                     |
| Explanation (If 'Other/Compassionate' is selected)    | It.                 |
| File upload                                           |                     |
| *File Name Browse Banner workflow med                 | lical cert.docx     |
| Note                                                  |                     |
|                                                       |                     |
| File upload field is required if Reason is Medical or | Maternity/Paternity |
|                                                       |                     |

Submit Page Cancel

- a) Select effective term;
- b) Select reason for requesting a leave of absence;
- c) Upload supporting documentation for "Medical" or Maternity/Paternity" through the "File Upload" section:
  - a. Medical Student Medical Certificate found on our website at <u>https://www.uregina.ca/gradstudies/forms.html</u> (must be completed if medical is selected);
  - b. Maternity/Paternity A note from your doctor is required, alternatively you can also use the medical form listed above;
  - c. Compassionate/Other An explanation is required outlining the reason for selecting this option;
- d) Click "Submit Page";
- e) A notification that your request has been submitted will pop up. If there are any errors with your request a pop up will also appear.

For more information on Leave of Absences, please visit our website at: <a href="https://www.uregina.ca/gradstudies/current-students/grad-calendar/program-regts.html#loa">https://www.uregina.ca/gradstudies/current-students/grad-calendar/program-regts.html#loa</a>

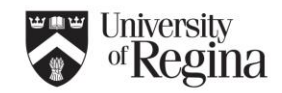

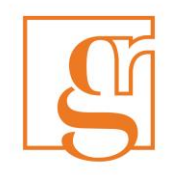

## Reinstatement:

| Without   10 the pape is the defor Galaxie Students for should be student in a congrete the be Student on the Student on the defor data is Students and Congrete the defail.   10 the set sted and for formation the defail data is and the defail of the defail down are to be Student on the set student and congrete the defail.   10 the set sted and congrete students in a congrete the defail.   10 the set sted and congrete students in a congrete the defail.   10 the set sted and congrete students in a congrete the defail.   10 the set sted and congrete students in a congrete the defail.   10 the set sted and congrete students in a congrete the defail.   10 the set sted and congrete students in a congrete student.   10 the set sted and congrete students in a congrete student.   10 the set sted and congrete students in a congrete student.   10 the set sted and congrete students in a congrete student.   10 the set sted and congrete students.   10 the set sted and congrete students.   10 the set sted and congre                                                                                                    | Grad Student Requests                                                                                                    |
|----------------------------------------------------------------------------------------------------|----------------------------------------------------------------------------------------------------|
| Sudent his form  Sudent's first lane Sudent's first lane Request Date 21-MAR23 Sudent's 10  Request Date 21-MAR23 Sudent's 10  Perceive Tem [223 Fa]  *Do you require a program extensions with this request. *Do you require a program extensions to their draduate program. If you have exhausted both extensions a Reinstatement to Defend may be permitted with a ready to defend thesis (may be attached below). *Please outline your plan for completion and any requested program. If you have exhausted both extensions a Reinstatement to Defend may be permitted with a ready to defend thesis (may be attached below). *Please outline your plan for completion and any requested program. If you have exhausted both extensions a Reinstatement to Defend may be permitted with a ready to defend thesis (may be attached below). *Please outline your plan for completion and any requested program changes:  If orre than 1024 characters, please attache below  Request Date Course (Hourse)  Request Date Course (Hourse)  File upload (Phase use Adobe PDF format con)                                                                                                    | Welcome - This page is to be used for Graduate students to submit various requests to the Faculty of Graduate Studies and Research (FGSR) Athis time only some graduate requests are available through this service, all requests not listed in the drop down are to be filed out using the paper applications available online at. http://www.uregina.ca/gradstudies/forms.html - Please select an option from the drop down list and complete the details After completing the form, click on "Submit" to complete your request, or "cancel" if you do not wish to submit the request at this time Once the request is completed you will receive an email notification. At any time you may also check your "My Requests" tab to see the status of your request Request Type Reinstatement |
| Student's first lane Student's first lane Request Date 21-MAR-23 Student's D Current Program, Major and Roate *Current Program, Major and Roate *Current Program, Major and Program changes: If errer than 1024 characters, please attached below  Please indicate the course(s) you request to be registered in upon reinstatement (if known): CH Subject Current Number Section Credit Hours CH Subject Current Program, Major and Sub Section Credit Hours CH Subject Current Program, Major and Sub Section Credit Hours CH Subject Current Program, Major and Sub Section Credit Hours CH Subject File upload (Please use Adobe PDF format cney)                                                                                                    | Student Info Form                                                                                                    |
| Student's Last Name   Student's Last Name   Request Date   21+MAR23   Student's Last Name   *Effective Term   *Corrent Program, Major and Rotes   *Current Program, Major and Rotes   *Corrent Program, Major and Rotes   *Corrent Program, Major and Rotes   *Do you require a program extension with this request:   Ybs   Student's are cligible for two, one-term extensions to their Oraduate program. If you have exhausted both extensions a Reinstatement to Defend may be permitted with a ready to defend thesis (may be attached below).   *Pease outline your plan for completion and any requested program changes:   If more than 1224 Characters, place attach below   (CN) Subject:   Course Number Section Credit Hours   Section Credit Hours   Element of Knownit:   CN   Section Credit Hours Element of Knownit:   File updotd (Please use Adobe PDE format only)                                                                                                    |                                                                                                    |
| Student's Last Hame   Request Date   Student's Date   Student's Date   *Effective Term   202 Fall   *Do you require a program extension with this request:   *Do you require a program extension to their Graduate program. If you have extausted both extensions a Reinstatement to Defend may be permitted with a ready to defend thesis (may be attached below). *Pease outline your plan for completion and any requested program changes:     Flease indicate the course(s) you request to be registered in upon reinstatement (f Known):   CRN   Subject   Curse Humber   Scion Credit Hurs   Subject   Curse Humber   Scion Credit Hurs   Subject   Curse Humber   Scion Credit Hurs   Subject   Curse Humber   Scion Credit Hurs   Subject   Curse Humber   Scion Credit Hurs   Subject   Curse Humber   Scion Credit Hurs   Subject   Curse Humber   Scion Credit Hurs                                                                                                    | Student's First Name                                                                                                    |
| Request Date   Student's D   Current Program, Major and Route   *Effective Term   2023 Fall   *O you require a program extension with this request:   O's   Students are eligible for two, one-term extensions to their Graduate program. If you have exhausted both extensions a Reinstatement to Defend may be permitted with a ready to defend thesis (may be attached below).   *Pease outline your plan for completion and any requested program changes:   If errer than 1924 characters, please attach below                                                                                                    | Student's Last Name                                                                                                    |
| Student's ID   Current Program, Major and Route   *Effective Term 2023 Fall   *Do you require a program extension with this requess:   *Do you require a program extension to their Graduate program. If you have exhausted both extensions a Reinstatement to Defend may be permitted with a ready to defend thesis (may be attached below).   *Please outline your plan for completion and any requested program. If you have exhausted both extensions a Reinstatement to Defend may be permitted with a ready to defend thesis (may be attached below).   *Please outline your plan for completion and any requested program. If you have exhausted both extensions a Reinstatement to Defend may be permitted with a ready to defend thesis (may be attached below).   *Please indicate the course(s) you request to be registered in upon reinstatement (if known):   CRN Subject   Course Number Section Credit Hours   Course Number Section Credit Hours   Course Number Section Credit Hours                                                                                                    | Request Date 21-MAR-23                                                                                                    |
| Current Program, Major and Route  *Effective Term 2023 Fall  *Do you require a program extension with this request Ores No  Students are eligible for two, one-term extensions to their Graduate program. If you have exhausted both extensions a Reinstatement to Defend may be permitted with a ready to defend thesis (may be attached below). *Pease outline your plan for completion and any requested program changes:  If more than 1824 characters, please attach below  Please indicate the course(s) you request to be registered in upon reinstatement (if known):  CRN Subject Course lumber Section Credit Hours CRN Subject Course lumber Section Credit Hours CRN Subject Course lumber Section Credit Hours CRN Subject Course lumber Section Credit Hours CRN Subject Course lumber Section Credit Hours CRN Subject Course lumber Section Credit Hours Flex upload (Please use Adobe PDF format only)                                                                                                    | Student's ID                                                                                                    |
| *Effective Term 2023 Fall   *Do you require a program extension with this request.   *Do you require a program extension with this request.   *Do you require a program extension with this request.   *Please outline your plan for completion and any requested program changes:  If more than 1024 characters, please attach below  Please indicate the course(s) you request to be registered in upon reinstatement (if known):    CRN Subject   Curse Number Section   Flease undicate use Adobe PDF format only                                                                                                    | Current Program, Major and Route                                                                                                    |
| Do you require a program extension with this require:                                                                                                    | *Effective Term 2023 Fall ~                                                                                                    |
| Students are eligible for two, one-term extensions to their Graduate program. If you have exhausted both extensions a Reinstatement to Defend may be permitted with a ready to defend thesis (may be attached below). */Please outline your plan for completion and any requested program changes:  If more than 1024 characters, please attach below  Please indicate the course(s) you request to be registered in upon reinstatement (If known):  CRN Subject Course Number Section Credit Hours CRN Subject Course Number Section Credit Hours CRN Subject Course Number Section Credit Hours CRN Subject Course Number Section Credit Hours CRN Subject Course Number Section Credit Hours CRN Subject Course Number Section Credit Hours CRN Figure Addobe PDF format only                                                                                                    | *Do you require a program extension with this request: O Yes<br>O No                                                                                                    |
| *Pease outline your plan for completion and any requested program changes:  If more than 1024 characters, plasse attach below  Please indicate the course(s) you request to be registered in upon reinstatement (If known):  CRN Subject Course Number Section Credit Hours  CRN Subject Course Number Section Credit Hours  CRN Subject Course Number Section Credit Hours  CRN Subject Course Number Section Credit Hours  File upload (Please use Adobe PDF format onty)                                                                                                    | Students are eligible for two, one-term extensions to their Graduate program. If you have exhausted both extensions a Reinstatement to Defend may be permitted with a ready to defend thesis (may be attached below,                                                                                                    |
| If more than 1824 characters, please attach below         Please indicate the course(s) you request to be registered in upon reinstatement (if known):         CRN       Subject         Course Number       Section Credit Hours         Image: Section Credit Hours       Section Credit Hours         Image: Section Credit Hours       Section Credit Hours                                                                                                    | *Please outline your plan for completion and any requested program changes:                                                                                                    |
| Please indicate the course(s) you request to be registered in upon reinstatement (if known):         CRN       Subject         Course Number       Section Credit Hours         Image: Course Number       Section Credit Hours         Image: Course                                                                                                    | If more than 1024 characters, please attach below                                                                                                    |
| Please indicate the course(s) you request to be registered in upon reinstatement (if known):         CRN       Subject       Course Number       Section       Credit Hours         Image: Image: Imag                           |                                                                                                    |
| Please indicate the course(s) you request to be registered in upon reinstatement (if known):             CRN Subject Course Number Section Credit Hours              Ourse Number Section Credit Hours             Ourse Number Section Credit Hourse             Ourse Number Section Credit Hourse             Ourse Number Section Credit Hourse             Ourse Number Section Credit Hourse                                                                                                    |                                                                                                    |
| Please indicate the course(s) you request to be registered in upon reinstandment (it known):         CRN       Subject       Course Number       Section Credit Hours         Image: Image: Image                  |                                                                                                    |
| CRN       Subject       Course Number       Section       Credit Hours         Image: Image: Image | Please indicate the course(s) you request to be registered in upon reinstatement (if known):                                                                                                    |
| File upload (Please use Adobe PDF format only)                                                                                                    | CRN Subject Course Number Section Credit Hours                                                                                                    |
| File upload (Please use Adobe PDF format only)                                                                                                    |                                                                                                    |
| File upload (Please use Adobe PDF format only)                                                                                                    |                                                                                                    |
| File upload (Please use Adobe PDF format only)                                                                                                    |                                                                                                    |
| File upload (Please use Adobe PDF format only)                                                                                                    |                                                                                                    |
| File upload (Please use Adobe PDF format only)                                                                                                    |                                                                                                    |
| The upload (Floade add Audule Fib) Tormat Unity                                                                                                    | C Ele unional (Blasse une Adobe DDE format onb)                                                                                                    |
|                                                                                                    | rate spikal (relase se kulue trut format day)                                                                                                    |

- a) Select effective term;
- b) Select Yes or No in response to "Do you require a program extension with this request?";
- c) Provide a plan for completion; what remaining work is needed; when remaining work will be done; expected completion dates, etc.;
- d) Fill in the CRN, subject code, course number, section, and credit hours for the courses you wish to register in upon successful reinstatement;
- e) Upload support documents if applicable;
- f) Click "Submit Page";
- g) A notification that your request has been submitted will pop up. If there are any errors with your request a pop up will also appear.

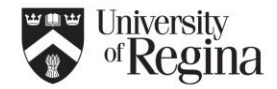

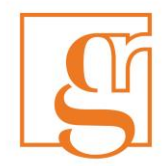

## Change to Program:

| Grad Student Requests                                                                                                    |
|----------------------------------------------------------------------------------------------------|
| Welcome - This page is to be used for Graduate students to submit various requests to the Faculty of Graduate Students and Research (FGSR) At this time only some graduate requests are available through this senice, all requests not listed in the drop down are to be filled out using the paper applications available online at http://www.uregina.ca/gradstudies forms.thmi - Please select an option from the drop down list and complete the details Attendent of the select of the select of |
| Request Type Change to Program                                                                                                    |
| Student Info Form                                                                                                    |
| Student's First Name Banner                                                                                                    |
| Student's Last Name Workflow                                                                                                    |
| Request Date 06-JUL-17                                                                                                    |
| Student's ID                                                                                                    |
| Current Program, Major and Route MED C&I Course                                                                                                    |
| *Effective Term 2017 Fall                                                                                                    |
| *Explanation of request: (Example - Required course not offered, extra to the program, better aligns with specialization of student, other)                                                                                                    |
| I would like to take EPRY 820 in place of ED 803 in my program as ED 803 is not being offered this semester.                                                                                                    |

- a) Select effective term;
- a) Include explanation/justification for the request;
- b) Fill in "Course Info" section:
  - i. If the request is to take a course extra to your program include the extra course Subject and Number in the "Course in Program" field and select "Add extra" in the Action column;

| Course Info       |           |   |                    |
|-------------------|-----------|---|--------------------|
| Course in Program | Action    |   | Replacement Course |
| ED 803            | Add extra | • |                    |
|                   |           |   |                    |

ii. If the request is to take a replacement course include the information in the "Course in Program", "Action" and "Replacement Course" columns as below.

| Course in Program | Action       |   | Replacement Course |
|-------------------|--------------|---|--------------------|
| ED 803            | Replace with | • | EPSY 820           |

- c) Click "Submit Page";
- d) A notification that your request has been submitted will pop up. If there are any errors with your request a pop up will also appear.

For more information on Changes to a Program please visit our website at: <a href="https://www.uregina.ca/gradstudies/current-students/grad-calendar/reg-rules.html">https://www.uregina.ca/gradstudies/current-students/grad-calendar/reg-rules.html</a>

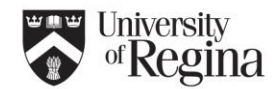

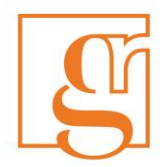

### **Reviewing your Requests:**

a) You will be able to track the progress of each request through the "My Requests" tab in UR Self Service. The "Status" and "Activity Date" will change as your request moves through the approval stages;

| New Request My Requests | aradado bradono no queedo |
|-------------------------|---------------------------|
| Description of process  |                           |

All requests submitted will appear below once submitted. You can track the status of your requests by watching the "Status" column. A request will work its way throug the unit, the Associate Dean in the unit, the FGSR Dean and the FGSR Staff. Once a decision has been made you will receive an e-mail notification as well your status has been completed by FGSR a letter icon will appear, except in the case of a Progress Report.

You may see the following decisions:

1. Return for rework, which means your request was returned and something further is required. A new request will be required.

Request Denied. In both of these instances the e-mail sent to you should indicates some information from the individual who made this decision.
 Request Complete and Approved. If applicable the letter icon will appear with the necessary information. There may be limited instances where a manual letter is r

of the letter.

| List of Reques | ts           |                                      |                               |               |        |
|----------------|--------------|--------------------------------------|-------------------------------|---------------|--------|
| Request Id     | Request Date | Request Type                         | Status                        | Activity Date | Letter |
| 2098           | 30-JUN-17    | Progress Reporting                   | FGSR Dean review              | 30-JUN-17     | -      |
| 2096           | 30-JUN-17    | Program Change                       | Program co-ordinator review   | 30-JUN-17     | -      |
| 2095           | 30-JUN-17    | Program Change                       | Program co-ordinator review   | 30-JUN-17     | -      |
| 2094           | 30-JUN-17    | Leave of Absence                     | Program co-ordinator review   | 30-JUN-17     | -      |
| 2093           | 30-JUN-17    | Voluntary Withdrawal                 | Program co-ordinator review   | 30-JUN-17     | -      |
| 2092           | 30-JUN-17    | Program Extension                    | Request Complete and Denied   | 30-JUN-17     | -      |
| 2091           | 30-JUN-17    | Transfer to another Graduate Program | Request Complete and Approved | 30-JUN-17     |        |
|                |              |                                      |                               |               | 1 - 7  |
|                |              |                                      |                               |               |        |

- b) Upon completion of a request the Status will be updated and an e-mail will be sent to you for notification:
  - i. If a request is approved and completed the status will indicate such and a letter icon will appear. You may click on the icon to view/print the letter;
  - ii. If a request is being sent back to you for more information (re-work) the status will indicate such and you will need to check the e-mail notification for more information on what is required and re-submit a new request once you have the additional information ready for submission;
  - iii. If a request has been declined you will be notified through email as well as the status update;
  - iv. In some cases we cannot automatically produce a letter and you may receive notification that your request is complete but a *manual letter* is being done up for you. In these instances a letter icon will not appear in self-service even though the status column is updated;

NOTE: When submitting a request it is important to ensure that your student information is correct. If at any time you encounter issues with this process please e-mail <u>graduate.studies@uregina.ca</u> for assistance.

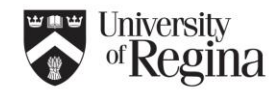